## 退職教員向け MeijiMail 利用期限延長 WEB 申請手順

明治大学情報基盤本部

本手順は、利用延長措置にてご退職後も MeijiMail を継続利用頂いている退職教員向けの、次年 度継続申請手順となります。本手順にて申請いただくことで、翌年3月31まで利用期限を延長するこ とが可能です。

<u>申請頂かない場合にはアカウントが停止されますので、継続利用を希望される場合には、必ず申</u> 請期限となる当年 3 月 31 日までにご自身にて下記設定をお願いいたします。

 下記のパスワード変更画面にアクセスし、UserID・パスワードを入力し、「ログイン」をクリックします。 https://sso.meiji.ac.jp/rp/dfw/idm/webmtn/LoginServlet

※UserID は在職時の教職員番号となります。

ログインができない場合には MeijiMail でお使いのニックネーム(メールアドレスの@より前の部分) を入力して再度お試しください。

| Login - //                                                                                                    | 、ワート変更・メール送信者名変更                                                                                                    |
|----------------------------------------------------------------------------------------------------|----------------------------------------------------------------------------------------------------|
|                                                                                                    |                                                                                                    |
|                                                                                                    | 日本語 ~                                                                                                    |
|                                                                                                    |                                                                                                    |
| User ID                                                                                                    |                                                                                                    |
|                                                                                                    |                                                                                                    |
| Password                                                                                                    |                                                                                                    |
|                                                                                                    |                                                                                                    |
|                                                                                                    |                                                                                                    |
| . ####### (S                                                                                                    |                                                                                                    |
| - 共通認証ID(<br>Enter Meiji Ur                                                                                                    | ロジイン<br>Y生香号/教施員番号)と/CCワードを入力してください。<br>iversity Authentication ID (Kyotsu-Ninsho' ID) and password to login.                                                                                                    |
| ・共通認証ID(<br>Enter Meiji Ur<br>・共通認証IDが<br>Meiji Mailをご<br>You don't hav                                                                                                | P2742<br>学生番号/教徴員番号) と/スワードを入力してください。<br>iversity Authentication ID (Kyotsu-Ninsho' ID) and password to login.<br>シい場合は、情報グービスのログインIDと/スワードを入力してください。<br>目標の方は、命の第までがUser IDです。(User ID @m@ijac.jp)<br>Felj University Authentication ID. entru ser ID for IT service at Meiji                                                                                                    |
| - 共通認証ID (1<br>Enter Meiji Ur<br>- 共通認証IDが<br>Meiji Mailをご<br>You don't hav<br>University.                                                                             | Pジイン<br>学生番号/教励員番号)とパスワードを入力してください。<br>itversity Authentication ID (Kyotsu-Ninsho' ID) and password to login.<br>おい場合は、情報サービスのロヴインIDとパスワードを入力してください。<br>時間の方は、ゆの朝までがUser IDです。(User ID @rmlij.ac.jp)<br>e Meiji University Authentication ID, enter user ID @rmlij.ac.jp)<br>e Meiji University Authentication ID, enter user ID for IT service at Meiji                                           |
| - 共通認証ID (1<br>Enter Meiji Ur<br>- 共通認証IDが<br>Meiji Mailをご<br>You don't hav<br>University.<br>If you are usi                                                           | ビジイン<br>学生等号/ 数振展号句) とパスワードを入力してください。<br>itversity Authentication ID ('Kyotsu-Ninsho' ID') and password to login.<br>おい場合は、情報サービスのCDザインIDと/パスワードを入力してください。<br>利用の方は、の意味までだいer IDです。(User ID @melli.ac.jp)<br>e Meiji University Authentication ID, enter user ID for IT service at Meiji<br>19 Meiji Mail, user Id is string before © of e-mail address.                                           |
| <ul> <li>共通認証ID (1<br/>Enter Meiji Ur</li> <li>共通認証IDが<br/>Meiji Malž</li> <li>You don't hau</li> <li>University.</li> <li>If you are usi</li> <li>・パスワードを見</li> </ul> | ビリクン<br>学生番号/ 装蔵具番号) とノバスワードを入力してください、<br>iversity Authentication ID (Kyotsu-Minshe' ID) and password to login.<br>au 場合は、情報サービスのログインIDと/バスワードを入力してください、<br>目前の対点。 のの期空でがUser IDご予、(User ID Omedilac)p)<br>F MGI University Authentication ID, enter user ID for IT service at Meiji<br>rg Meiji Mail, user Id is string before @ of e-mail address.<br>ITC/B-dis/所賞学用の窓口もしくは、メディア交換事項感冒に完選してください。 |

※パスワードは MeijiMail ログイン時のパスワードとなります。

② 左のメニュー欄より、「退職後の MeijiMail 利用期限延長」をクリックします。

| Meiji University Single Sign-On                               |                               |  |  |  |
|---------------------------------------------------------------|-------------------------------|--|--|--|
|                                                               | マイアカウント                       |  |  |  |
| <ul> <li>パスワード変更</li> <li>パスワード変更</li> <li>マイアカウント</li> </ul> | アカウント情報の確認                    |  |  |  |
| ▶ アカウント情報の確認                                                  | 氏名                            |  |  |  |
| ▶ メール送信者名変更                                                   | 共通認証ID<br>アカウント有効期限           |  |  |  |
| MeijiMail多要素認証利<br>▶ 用設定                                      | パスワード更新日時                     |  |  |  |
| 退職後のMeijiMail利用                                               | MeijiMailアドレス<br>MoiiMailアドレス |  |  |  |
| 邦附加建筑                                                         | IEMeijiMailアドレス               |  |  |  |

③ 「MeijiMail 利用期限を延長する」のチェックボックスにチェックを入れて、「保存」をクリックします。

| Meiji University Single Sign-On |                    |                                   |  |  |  |
|---------------------------------|--------------------|-----------------------------------|--|--|--|
|                                 |                    |                                   |  |  |  |
| 🔍 パスワード変更                       | マイアカウント            |                                   |  |  |  |
| <b>¥</b> マイアカウント                | MeijiMail利用期限の延長   |                                   |  |  |  |
| ▶ アカウント情報の確認                    | MeijiMail利用期限を延長する | (チェックを入れて保存すると翌年度の3月31日まで延長されます。) |  |  |  |
| ▶ メール送信者名変更                     |                    |                                   |  |  |  |
| MeijiMail多要素認証利<br>用設定          |                    |                                   |  |  |  |
| 退職後のMeijiMail利用<br>▶ 期限延長       |                    |                                   |  |  |  |

④ 「メンテナンス処理が完了しました」と表示されることを確認し、「OK」をクリックします。

| Meiji University Single Sign-On |                            |  |  |  |
|---------------------------------|----------------------------|--|--|--|
| ·                               |                            |  |  |  |
| 🔍 パスワード変更                       | マイアカウント                    |  |  |  |
| <b>¥</b> マイアカウント                | EX-078<br>メンテナンス処理が完了しました。 |  |  |  |
| ▶ アカウント情報の確認                    | ОК                         |  |  |  |
| ▶ メール送信者名変更                     |                            |  |  |  |
| MeijiMail多要素認証利<br>▶ 用設定        |                            |  |  |  |
| 退職後のMeijiMail利用<br>期限延長         |                            |  |  |  |

 ⑤ 左のメニュー欄より、「アカウント情報の確認」をクリックし、右画面に表示される「アカウント有効期限」 欄が翌年3月31日(翌年度末)と表示されていることを確認します。
 ※こちらの期限まで MeijiMail を利用可能なことを表しています。

| Meiji University Single Sign-On |               |                     |  |  |
|---------------------------------|---------------|---------------------|--|--|
|                                 |               |                     |  |  |
| 🔍 パスワード変更                       | マイアカウント       |                     |  |  |
| ♥↓ マイアカウント                      | アカウント情報の確認    |                     |  |  |
|                                 | 氏名            |                     |  |  |
| アノバノント1月400.96世紀3               | 共通認証ID        |                     |  |  |
| ▶ メール送信者名変更                     | アカウント有効期限     | /03/31 23:59:59     |  |  |
| MeijiMail多要素認証利<br>▶ 用設定        | パスワード更新日時     | 2022/09/29 13:17:31 |  |  |
|                                 | MeijiMailアドレス | @meiji.ac.jp        |  |  |

⑥ 画面右上の「ログオフ」をクリックし、画面を閉じます。

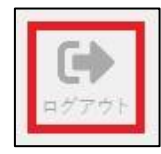